### Ethernet/IP interaction emulated with NETKIT. DHCP relay, proxy ARP, Port stealing and ARP poisoning attack.

Marco Bonola, Lorenzo Bracciale

Corso di Reti di Accesso e Trasporto – Tor Vergata Prof. Stefano Salsano A.A. 2010-2011

# Part 1

### Basic Linux networking configuration, DHCP Relay and Proxy ARP with NETKIT

# Outline

**GOAL 1**: practically understand the interaction between Ethernet and IP through 2 simple networking scenarios emulated with NETKIT

- 1. Introduction to NETKIT
- 2. tcpdump and wireshark
- 3. DHCP in Linux DHCP Relay
- 4. Proxy ARP

# Preliminaries...

### Download the tarball with all the NETKIT Lab files:

knoppix:\$ wget

http://byron.netgroup.uniroma2.it/~marlon/RAT/ es2011.tar

### Extract the tarball:

knoppix:\$ tar xvf es2011.tar

# NETKIT

- 1. a system for emulating computer networks
- 2. based on uml (user-mode linux)

 ✓ user-mode Linux is a Linux kernel (inner part of the LinuxOS) that can be executed as a user process on a standard Linux box

 ✓ a user-mode Linux process is also called virtual machine (vm), while the Linux box that hosts a virtual machine is called host machine (host)

3. each emulated network device is a virtual Linux box

#### **Emulator vs Simulator**

- Emulation: to recreate the behavior of a system, with no regard for how the system functions internally
- Simulation: modeling of the components of a system

**note**: the LinuxOS is shipped with software supporting most of the network protocol

hence, any Linux machine can be configured to act as a bridge/switch or as a router

# Virtual Machines commands

- vstart: starts a new virtual machine
- **vlist**: lists currently running virtual machines
- **vconfig**: attaches network interfaces to running vms
- **vhalt**: gracefully halts a virtualmachine
- vcrash: causes a virtual machine to crash
- vclean: "panic command" to clean up all netkit processes (including vms) and configuration settings on the hostmachine

# Example – LAN, no routing

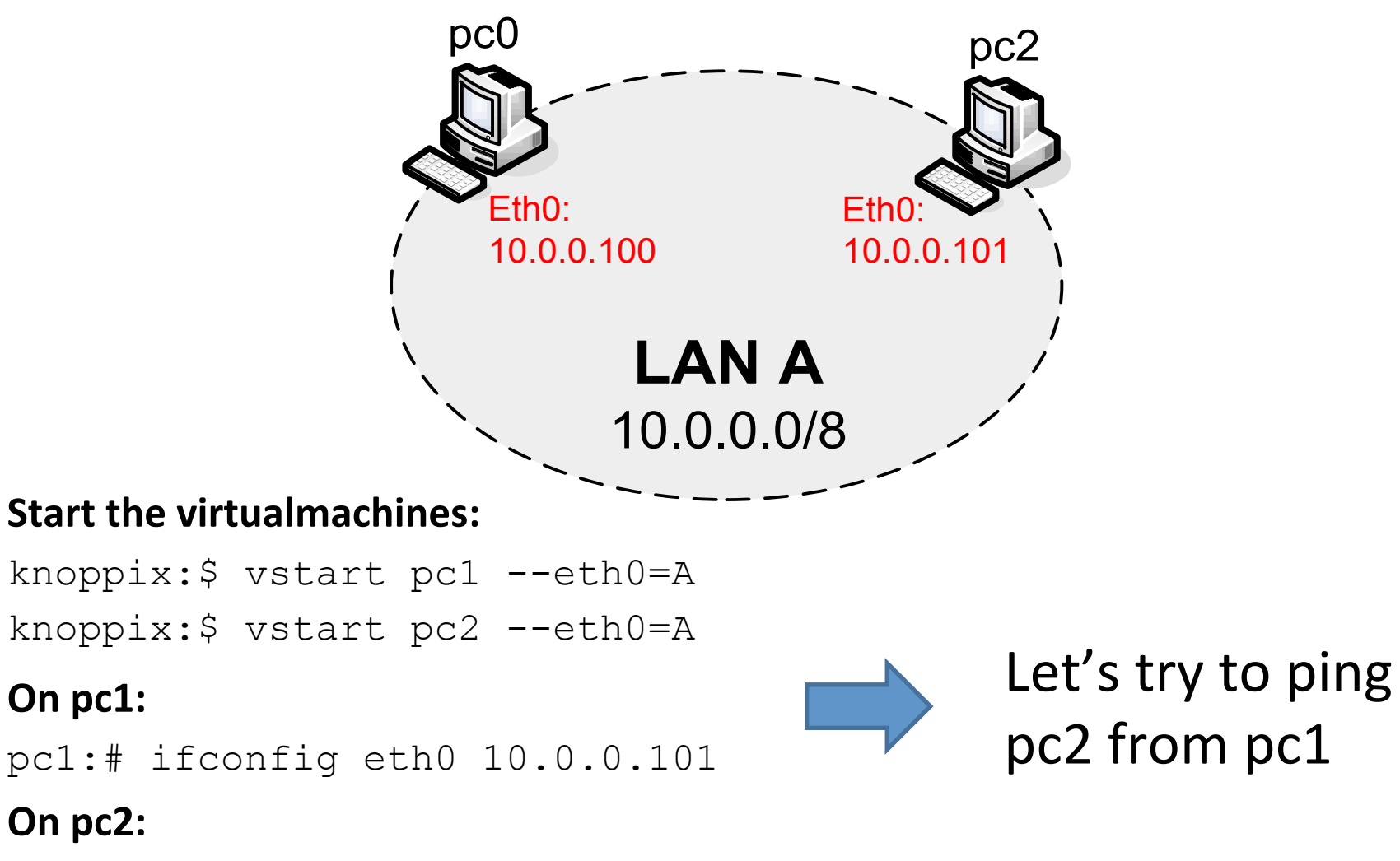

pc2:# ifconfig eth0 10.0.0.102

# NETKIT-Lab

Netkit-Lab: automates multiple virtual machine startup. To create a lab we need:

- 1. a lab configuration file describing the network topology (lab.conf)
- 2. a set of subdirectories that contain files to overwrite in the vm filesystem. Each folder points to / of the vm named as the folder.
- 3. [optional] .startup and .shutdown files that describe actions performed by virtual machines when they are started or halted
- 4. [optionally] a lab.depfile describing dependency relationships on the startup order of virtual machines

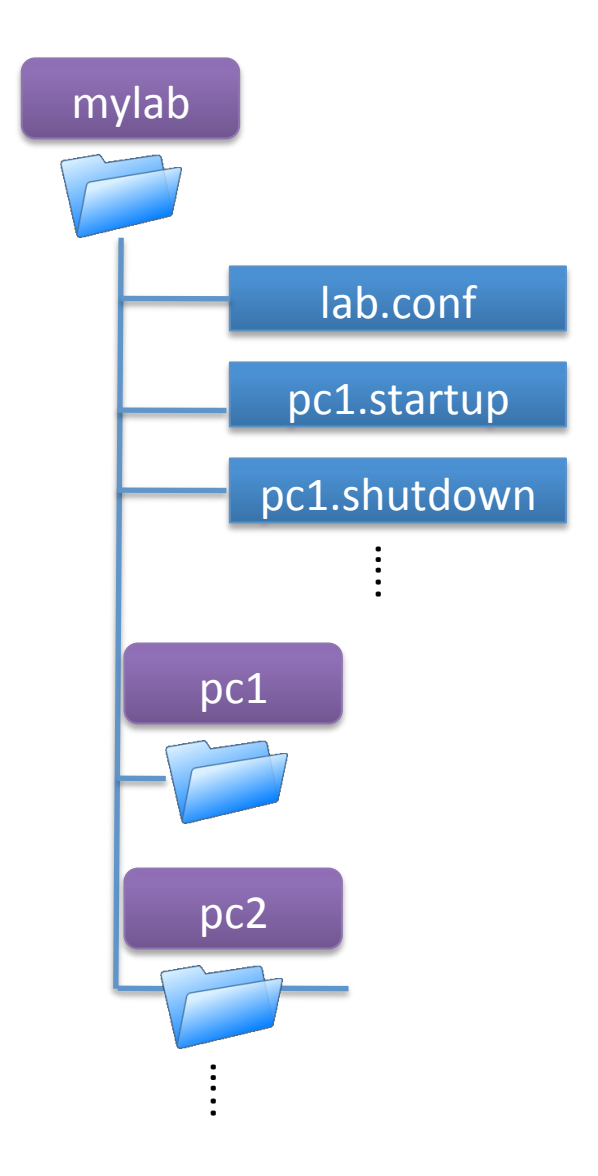

# NETKIT-Lab commands

- **Istart**: start a netkitlab
- Ihalt: gracefully halt all vms of a lab
- Icrash: cause all the vms of a lab to crash
- Iclean: remove temporary files from a lab directory
- linfo: provide information about a lab without starting it
- **Itest**: run tests to check if the lab is working properly

### Example2 – 2 LAN, 1 router

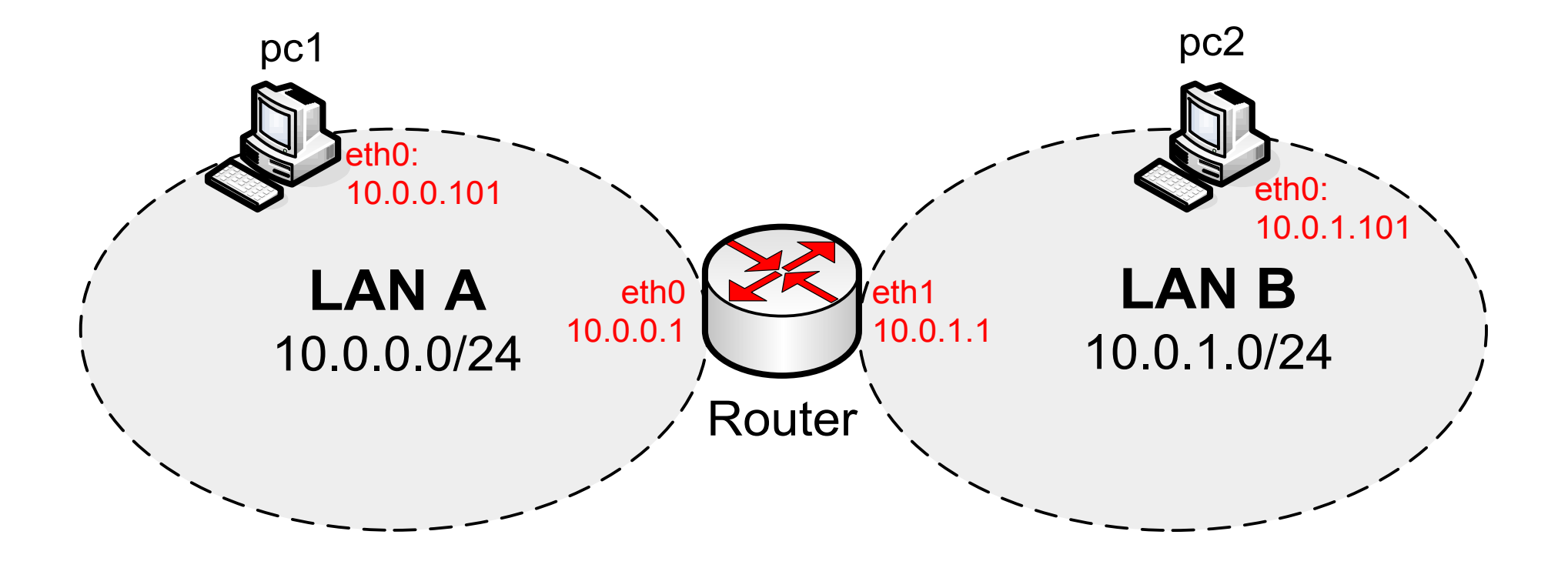

**NOTE – the files for this example are in:** esercitazione-2010/example2-lab/

### Example2 - Lab set-up

#### lab.conf:

router[0]=A
router[1]=B
pc1[0]=A
pc2[0]=B

#### pc1.startup:

ip link set eth0 up ip address add 10.0.0.101/24 dev eth0 ip route add default via 10.0.0.1

#### pc2.startup:

ip link set eth0 up ip address add 10.0.1.101/24 dev eth0 ip route add default via 10.0.1.1

## Example2 - Lab set-up

router.startup:

ip link set eth0 up

- ip link set eth1 up
- ip address add 10.0.0.1/24 dev eth0
- ip address add 10.0.1.1/24 dev eth1

echo 1 > /proc/sys/net/ipv4/ip\_forward

to start the LAB: knoppix:\$ lstart

# tcpdump

### command line network analyzer

|    |       |              |              |      |        |                |                |        |      |      |      |       |        |       |       |        | _                | <b>– ×</b> |
|----|-------|--------------|--------------|------|--------|----------------|----------------|--------|------|------|------|-------|--------|-------|-------|--------|------------------|------------|
| F  | ile   | <u>E</u> dit | <u>V</u> iew | Te   | rminal | Ta <u>b</u> s  | s <u>H</u> elp | )      |      |      |      |       |        |       |       |        |                  |            |
| 17 | 7:13: | 21.39        | 95966        | ip   | 10.10  | 0.2.17         | .36115         | ; >    | 74.1 | .25. | 19.1 | 19.80 | : http | http  | .meth | od:P0S | ST h             | tt         |
| р. | serv  | /er:ma       | ail.go       | pogl | .e.cor | n <b>144</b> 8 | }              |        |      |      |      |       |        |       |       |        |                  |            |
| 17 | 7:13: | 21.39        | 95982        | ip   | 10.10  | 9.2.17         | .36115         | >      | 74.1 | .25. | 19.1 | 19.80 | : http | 204   |       |        |                  |            |
| 17 | 7:13: | 21.39        | 96061        | іp   | 10.10  | 9.2.17         | .36115         | >      | 74.1 | .25. | 19.1 | 19.80 | : http | http  | .mime | _type: | mul <sup>.</sup> | ti         |
| pa | art/1 | ⁼orm-c       | data 1       | 1448 |        |                |                |        |      |      |      |       |        |       |       |        |                  |            |
| 17 | 7:13: | 21.39        | 96636        | іp   | 74.12  | 25.19.         | 19.80          | > 1    | 0.10 | .2.  | 17.3 | 36115 | : http | Θ     |       |        |                  |            |
| 17 | 7:13: | 21.39        | 96654        | іp   | 74.12  | 25.19.         | 19.80          | > 1    | 0.10 | .2.  | 17.3 | 36115 | : http | Θ     |       |        |                  |            |
| 17 | 7:13: | 21.39        | 96662        | іp   | 10.10  | 9.2.17         | .36115         | >      | 74.1 | .25. | 19.1 | 19.80 | : http | 404   |       |        |                  |            |
| 17 | 7:13: | 21.39        | 96723        | іp   | 74.12  | 25.19.         | 19.80          | > 1    | 0.10 | .2.  | 17.3 | 36115 | : http | Θ     |       |        |                  |            |
| 17 | 7:13: | 21.39        | 96993        | ip   | 74.12  | 25.19.         | 19.80          | > 1    | 0.10 | .2.  | 17.3 | 36115 | : http | Θ     |       |        |                  |            |
| 17 | 7:13: | 22.15        | 59636        | ip   | 74.12  | 25.19.         | 19.80          | > 1    | 0.10 | .2.  | 17.3 | 36115 | : http | http  | .mime | _type: | tex              | t/         |
| ht | tml i | .328         |              |      |        |                |                |        |      |      |      |       |        |       |       |        |                  |            |
| 17 | 7:13: | 22.15        | 59664        | ip   | 10.10  | 9.2.17         | .36115         | $\sim$ | 74.1 | .25. | 19.1 | 19.80 | : http | Θ     |       |        |                  |            |
| 17 | 7:13: | 37.90        | 93428        | ip   | 10.10  | 9.2.17         | .36115         | $\sim$ | 74.1 | .25. | 19.1 | 19.80 | : http | http  | .meth | od:P0S | ST h             | tt         |
| р. | serv  | /er:ma       | ail.go       | bogl | .e.cor | n http         | .mime_         | typ    | e:ap | pli  | cati | ion/x | -www-f | orm-u | rlenc | oded 1 | 448              |            |
| 17 | 7:13: | 37.90        | 93445        | ip   | 10.10  | 9.2.17         | .36115         | >      | 74.1 | .25. | 19.1 | 19.80 | : http | 241   |       |        |                  |            |
| 17 | 7:13: | 37.90        | 94146        | ip   | 74.12  | 25.19.         | 19.80          | > 1    | 0.10 | .2.  | 17.3 | 36115 | : http | Θ     |       |        |                  |            |
| 17 | 7:13: | 37.90        | 94172        | ip   | 74.12  | 25.19.         | 19.80          | > 1    | 0.10 | .2.  | 17.3 | 36115 | : http | Θ     |       |        |                  |            |
| 17 | 7:13: | 37.90        | 94183        | ip   | 10.10  | 9.2.17         | .36115         | >      | 74.1 | .25. | 19.1 | 19.80 | : http | 53    |       |        |                  |            |
| 17 | 7:13: | 37.90        | 94478        | ip   | 74.12  | 25.19.         | 19.80          | > 1    | 0.10 | .2.  | 17.3 | 36115 | : http | Θ     |       |        |                  |            |
| 17 | 7:13: | 38.26        | 55800        | іp   | 74.12  | 25.19.         | 19.80          | > 1    | 0.10 | .2.  | 17.3 | 36115 | : http | http  | .mime | _type: | tex:             | t/         |
| ht | tml 3 | 349          |              |      |        |                |                |        |      |      |      |       |        |       |       |        |                  |            |
| 17 | 7:13: | 38.26        | 55826        | іp   | 10.10  | 9.2.17         | .36115         | 5 >    | 74.1 | .25. | 19.  | 19.80 | : http | 0     |       |        |                  |            |
|    |       |              |              |      |        |                |                |        |      |      |      |       |        |       |       |        |                  | $\rangle$  |

## tcpdump – some usage examples

Capture all packets on all interfaces and don't detect hostnames: tcpdump -i any -n

Capture all packets on eth0 and save the trace on file (the whole packets...): tcpdump -i eth0 -w file -s0

Capture 10 packets on eth0 to destination \$DEST: tcpdump -i eth0 -c 10 dst host \$DEST

Capture all HTTP packets on eth0: tcpdump -i eth0 tcp port 80

Capture all packets with destination or source address != \$ADDR and port in the range [10000:20000]: tcpdump -i eth0 host not \$ADDR portrange 10000-20000

# Wireshark

### **THE** Network Analyzer

|              |              |                |              |                 |                 | (Untitled         | ) - Wireshar   | k          |                  | - • ×                                 |
|--------------|--------------|----------------|--------------|-----------------|-----------------|-------------------|----------------|------------|------------------|---------------------------------------|
| <u>F</u> ile | <u>E</u> dit | : <u>∨</u> iew | / <u>G</u> o | <u>C</u> apture | <u>A</u> nalyze | <u>S</u> tatistio | s <u>H</u> elp |            |                  |                                       |
|              | ë,           |                | 0            |                 | 9 🙂             | 🔀 🖒               |                |            | •                | 脊 👱 🗐 星 🔍                             |
| Eil          | lter:        |                |              |                 |                 |                   |                | •          | 🔶 <u>E</u> xpres | ssion 🇞 <u>C</u> lear 🛹 <u>A</u> pply |
| No           |              | Time           |              | Source          |                 |                   | Destination    |            | Protoc           | col Info                              |
|              | 10           | 15.04          | 7021         | 200.07          |                 | -                 | 192.100.1.1    | 222        | DNG              | Standard query respon                 |
|              | 12           | 15.04          | 7050         | 192.10          | 222 222         |                   |                | 222        | DNS              | Standard query A www.                 |
| -            | 14           | 15.93          | 7457         | 102 16          | Q 1 101         | -                 | 75 126 43 2    | 32         | TCD              | 45861 > www. [SVN] Sed                |
|              | 15           | 16 31          | 4591         | 75 126          | 43 232          |                   | 192 168 1 1    | 01         | TCP              | 43001 - WWW [31N] 300                 |
|              | 16           | 16.31          | 4665         | 192.16          | 8.1.101         |                   | 75,126,43,2    | 32         | TCP              | 45861 > www [ACK] Seg                 |
|              | 17           | 16.31          | 4984         | 192.16          | 8.1.101         |                   | 75.126.43.2    | 32         | TCP              | [TCP segment of a rea                 |
|              | 18           | 16.31          | 5020         | 192.16          | 8.1.101         |                   | 75.126.43.2    | 32         | TCP              | [TCP segment of a rea                 |
| -            | 19           | 16.72          | 4366         | 75.126          | .43.232         |                   | 192.168.1.1    | 01         | TCP              | www > 45861 [ACK] Seq                 |
|              | 20           | 16.73          | 32070        | 75.126          | 6.43.232        |                   | 192.168.1.1    | 01         | TCP              | www > 45861 [ACK] Seq                 |
|              | 21           | 18.07          | 2290         | 192.16          | 8.1.101         |                   | 208.67.222.3   | 222        | DNS              | Standard query A www.                 |
|              | 22           | 18.36          | 60176        | 208.67          | .222.222        | 2                 | 192.168.1.1    | 01         | DNS              | Standard query respon                 |
|              | 23           | 18.44          | 15066        | 192.16          | 8.1.101         |                   | 208.67.222.3   | 222        | DNS              | Standard query AAAA w                 |
|              | 24           | 18 //          | 18504        | 102 16          | SR 1 1∩1        |                   | 208 67 222     | ววว        | DNIS             | Standard query A year                 |
|              |              |                |              |                 |                 |                   |                |            |                  | •                                     |
| ▶ Fr         | ame          | 1 (4:          | 2 byt        | es on wi        | re, 42 b        | oytes cap         | tured)         |            |                  |                                       |
| D =+         | her          | net T          | r sr         | c. D.lin        | k na.fr         | 44 (00.1          | 7.02.02.fr     | 11) De     | t. Ciec          | 0.11 62 CE 8h (00 18 30 . *           |
| (4)          |              |                |              |                 |                 |                   |                |            |                  | •                                     |
| 0000         | 00           | 18 3           | 9 6a         | c6 8b 00        | )17 9a          | 0a f6 44          | 4 08 06 00 0   | 01S        | ∋j               | D                                     |
| 0010         | 08           | 00 0           | 6 04         | 00 01 00        | 017 9a          | 0a f6 44          | 4 c0 a8 01 (   | 65         |                  | De                                    |
| 0020         | 00           | 00 0           | 0 00         | 00 00 c0        | ) a8 01         | 01                |                |            |                  |                                       |
| -            |              |                |              |                 |                 |                   |                |            |                  |                                       |
| Frame        | e (fra       | ame), 4        | 12 byt       | es              |                 |                   | P: 582         | 2 D: 582 N | 4: 0 Drop        | s: 0                                  |

We can use wireshark to graphically display on the host machine the trace captured with tcpdump....

# Let's see some real packets..

Let's try with a ping from PC1 to PC2.

Before sending the pings, let's run tcpdump on "any device" and save the output on a file.

router:# tcpdump -i any -w /hosthome/prova.pcap

Now open the file with wireshark on the host machine: knoppix:\$ wireshark /home/knoppix/prova.pcap

note: hosthome in the vm is the home of the user that has launched the vm in the host machine

### Example 3 – DHCP Server and Relay

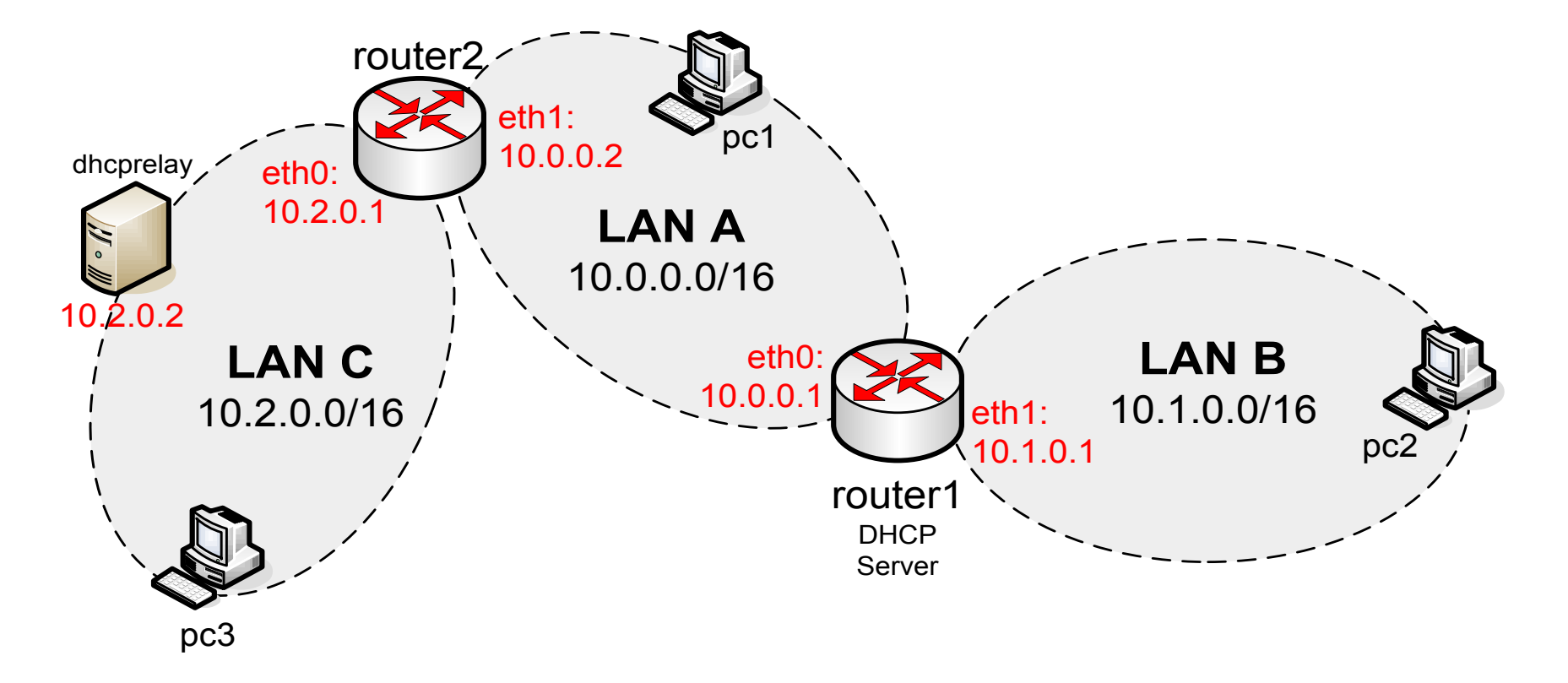

#### NOTE - the files for this example are in: esercitazione-2010/example3-lab/ To start the lab use: ./start lab

#### At first boot the DHCP RELAY won't start...

lab.conf: router1[0]=A router1[1]=B router1[mem]=64

```
router2[0]=C
router2[1]=A
router2[mem]=64
```

dhcprelay[0]=C
dhcprelay[mem]=64

pc1[0]=A
pc2[0]=B
pc3[0]=C

```
pc1.startup, pc2.startup, pc3.startup:
dhclient eth0
```

router1.startup: ip link set eth0 up ip link set eth1 up ip address add 10.0.0.1/16 dev eth0 ip address add 10.1.0.1/16 dev eth1

ip route add 10.2.0.0/16 via 10.0.0.2

/etc/init.d/dhcp3-server start

echo 1 > /proc/sys/net/ipv4/ip\_forward

```
router1/etc/dhcp3/dhcpd.conf:
default-lease-time 3600;
subnet 10.0.0.0 netmask 255.255.0.0 {
       range 10.0.0.100 10.0.254;
      option routers 10.0.0.1;
}
subnet 10.1.0.0 netmask 255.255.0.0 {
      range 10.1.0.100 10.1.0.254;
      option routers 10.1.0.1;
}
subnet 10.2.0.0 netmask 255.255.0.0 {
      range 10.2.0.100 10.2.0.254;
```

option routers 10.2.0.1;

}

router2.startup: ip link set eth0 up ip link set eth1 up ip address add 10.2.0.1/16 dev eth0 ip address add 10.0.0.1/16 dev eth1 ip route add 10.1.0.0/16 via 10.0.0.1

echo 1 > /proc/sys/net/ipv4/ip\_forward

#### dhcprelay.startup:

ip link set eth0 up ip address add 10.2.0.2/16 dev eth0 ip route add default via 10.2.0.1

#!! No dchp relay configured and run!

# PC3 couldn't contact DHCP server...

SURE! The DHCP server is not in LAN C and broadcast packets doesn't get through the router....

| <mark>⊗ ⊙ ⊙</mark> pc3                                                                                                    |
|----------------------------------------------------------------------------------------------------|
| Starting Netkit phase 2 init script                                                                                                    |
| >>> Running pc3 specific startup script<br>Internet Systems Consortium DHCP Client V3.1.1<br>Copyright 2004-2008 Internet Systems Consortium.<br>All rights reserved.<br>For info, please visit http://www.isc.org/sw/dhcp/                                                                                                    |
| Listening on LPF/eth0/2e:fe:a2:81:23:ce<br>Sending on LPF/eth0/2e:fe:a2:81:23:ce<br>Sending on Socket/fallback<br>DHCPDISCOVER on eth0 to 255.255.255.255 port 67 interval 5<br>DHCPDISCOVER on eth0 to 255.255.255.255 port 67 interval 13<br>DHCPDISCOVER on eth0 to 255.255.255.255 port 67 interval 15<br>DHCPDISCOVER on eth0 to 255.255.255.255 port 67 interval 15<br>DHCPDISCOVER on eth0 to 255.255.255.255 port 67 interval 12<br>DHCPDISCOVER on eth0 to 255.255.255.255 port 67 interval 12<br>DHCPDISCOVER on eth0 to 255.255.255.255 port 67 interval 1<br>No DHCPOFFERS received.<br>No working leases in persistent database - sleeping.<br>>>> End of pc3 specific startup script. |
| *******                                                                                                    |

# How to make pc3 get IP configuration from the DHCP server

Install dhcrelay package on dhcprelay VM (the files are in /root).
dhcprelay:~# dpkg -i \*.deb
(ignore the configuration wizard..)

Run dhcrelay manually:

dhcprelay:~# dhcrelay -d -i eth0 10.0.0.1

usage: dhcrelay [options] DHCP\_SERVER\_ADDRESS -i <ifaces>: interface to listen on -d: don't go in background

Run dhcrp client on pc3:
pc3:~# dhclient eth0

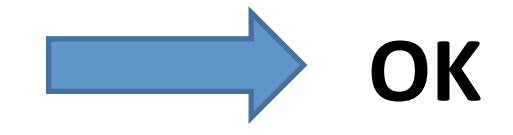

## Example 4 – ARP Proxy

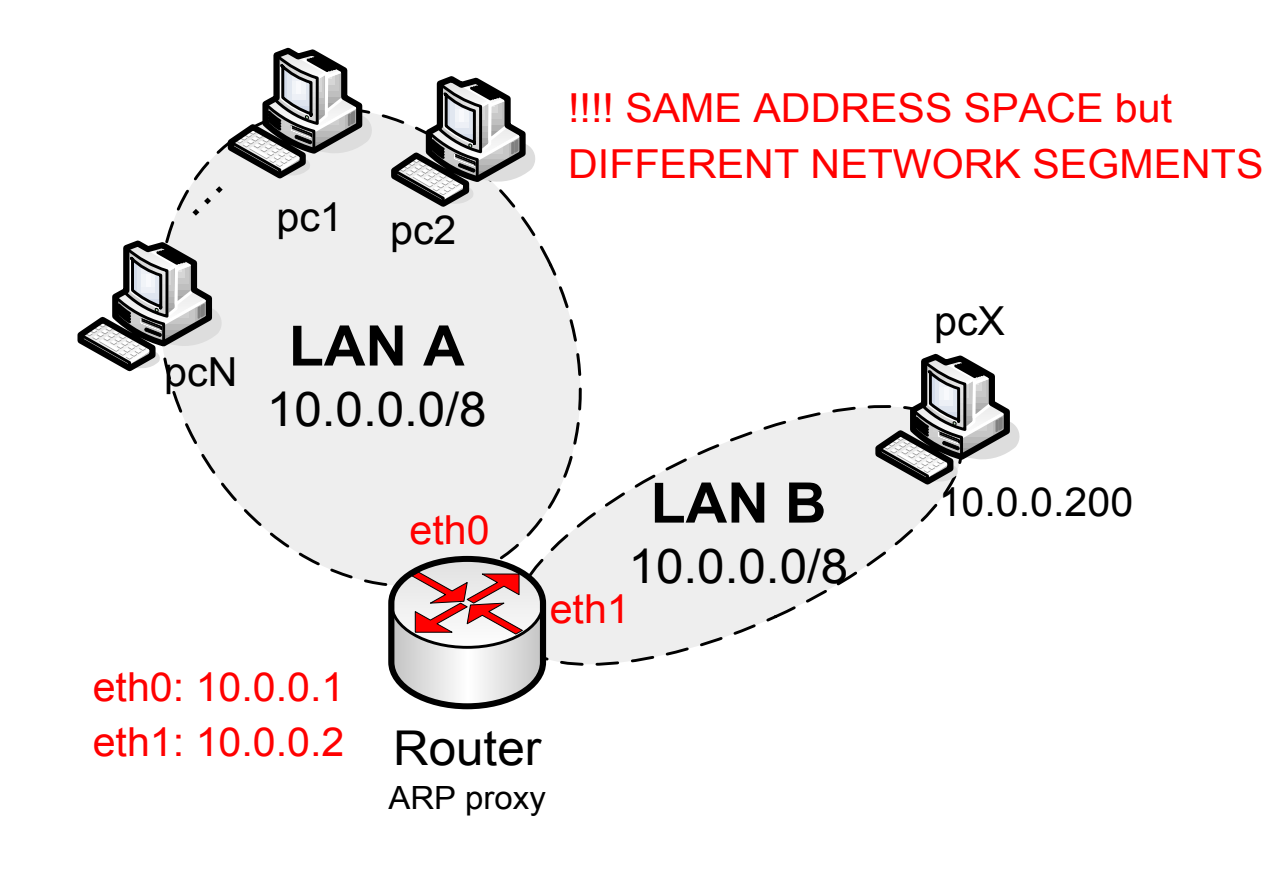

lab.conf:

router[0]=A
router[1]=B
router[mem]=64

pc1[0]=A pc2[0]=A

pcX[0]=B

#### NOTE - the files for this example are in: esercitazione-2010/example4-lab/ To start the lab use: ./start\_lab

pc1.startup:

dhclient eth0
ip link set eth0 address 00:00:00:00:00:01

pc2.startup: dhclient eth0 ip link set eth0 address 00:00:00:00:00:02

pc3.startup:

ip link set eth0 address 00:00:00:00:00:03
dhclient eth0

pcX.startup:

ip link set eth0 up ip link set eth0 address 00:00:00:00:00:ff ip address add 10.0.0.200/8 dev eth0 ip route add default via 10.0.0.2

#### router.startup:

```
ip link set eth0 up
ip link set eth1 up
ip link set eth0 address 00:00:00:00:00:aa
ip link set eth1 address 00:00:00:00:00:bb
ip address add 10.0.0.1/8 dev eth0
ip address add 10.0.0.2/8 dev eth1
ip route flush dev eth1
ip route add 10.0.0.200 dev eth1
```

```
/etc/init.d/dhcp3-server start
```

```
echo 1 > /proc/sys/net/ipv4/ip_forward
echo 1 > /proc/sys/net/ipv4/conf/all/proxy_arp
```

#### router/etc/dhcp3/dhcpd.conf:

```
default-lease-time 3600;
subnet 10.0.0.0 netmask 255.0.0.0 {
    range 10.0.0.10 10.0.0.150;
    option routers 10.0.0.1;}
```

# What's going on...

To better understand the messages flow between pc1 and pcX let's capture the traffic separately on eth0 and eth1

router:# tcpdump -i eth0 -w /hosthome/eth0.pcap&
router:# tcpdump -i eth1 -w /hosthome/eth1.pcap&

knoppix:\$ wireshark /home/knoppix/eth0.pcap&
knoppix:\$ wireshark /home/knoppix/eth1.pcap&

To close all tcpdump processes:
router:# killall tcpdump

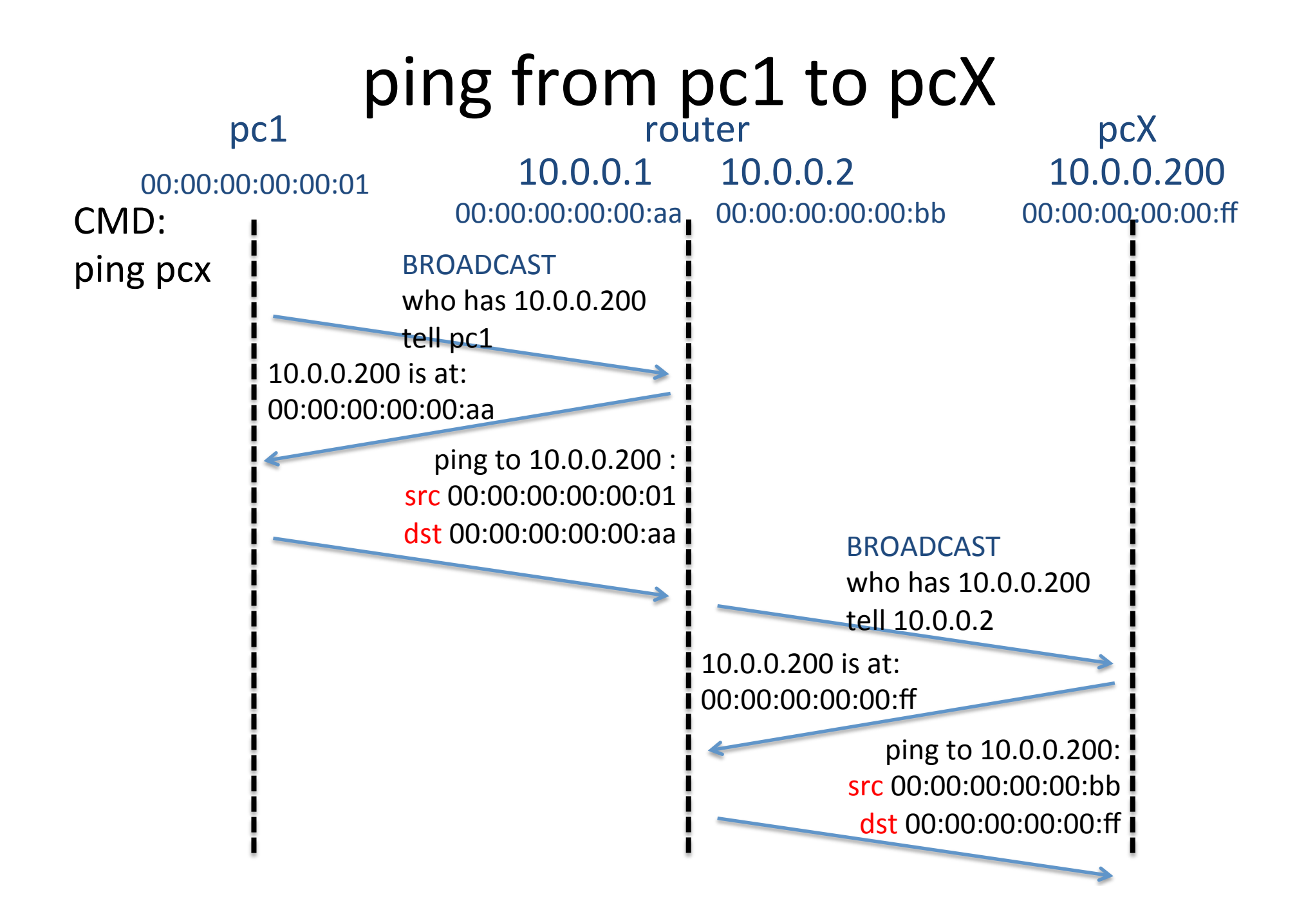

## Some questions...

Q1: What happens for ping from pcX to pc1?

Q2: Why is this called "transparent routing"?

Q3: So, can I make it work without ARP proxy? (remember to flush arp cache, otherwise it will works even without Proxy ARP)

Q4: If so, how?

Q5: what is the difference with respect to the proxy ARP way?

# Answers

A1: it's just symmetric...

A2: because (i) the ping packet is actually routed (the src mac address is changed by router), but (ii) pc1 is not aware (in fact, it would works even without the default gw route)

A3: with "standard" routing.

A4: since the network prefix of pcX is the same as pc1, we need "per host" routes to pcX via 10.0.0.1 in pc1. In pcX we needs per host routes to all hosts in lanA via 10.0.0.2 (or even better, a per host route to 10.0.0.2 and a route to net 10.0.0.1/8 via 10.0.0.2). Note: remember "longest prefix matches first"...

A5: that pc1 is aware that to reach pcX is using router to forward the packet (see the trace).

# If you wanna try...

Disable proxy ARP on router:

echo 0 > /proc/sys/net/ipv4/conf/all/proxy\_arp
Try to ping..... but it still works!! LIAR!!!! Why? See the ARP cache:
ip n
Flush the ARP cache on pc1 and pcX and retry.

ip n flush dev eth0

OK, now it doesn't work... Change routes on pcX ip route del 10.0.0.0/8 ip route add 10.0.0.2 dev eth0 ip route add 10.0.0.0/8 via 10.0.0.2

### Change routes on pc1 and ping pcX ip route add 10.0.0.200 via 10.0.0.1 ping 10.0.0.200

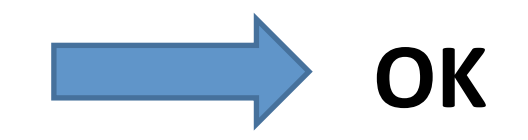

# One more thing...

I can reuse the same address for eth1 and eth0 on router.

Try it! Restart the lab
knoppix:\$ lhalt && ./start lab

Delete 10.0.0.2 on eth1 at router and add route to pcX
router:# ip address del 10.0.0.2 dev eth1
router:# ip route add 10.0.0.200 dev eth1
router:# ip address add 10.0.0.1 dev eth1

Ping pcX from pc1
pc1:# ping 10.0.200

# Uses of Proxy ARP

- Joining a broadcast LAN with serial links (e.g., dialup or VPN connections)
- Taking multiple addresses from a LAN
- Placing a server behind a firewall without changing the network configuration
- Mobile-IP
- Transparent subnet gatewaying